# wx系列无线控制器频谱导航功能的配置

# 一、特性介绍:

在实际无线网络环境中,某些客户端只能工作在2.4GHz频段上,也有一部分客户端可 以同时支持2.4GHz和5GHz频段,如果支持双频的客户端都工作在2.4GHz频段上,会导 致2.4GHz射频过载,5GHz射频相对空余。在这种情况下,可以在设备上开启频谱导航 功能。频谱导航功能可以将支持双频工作的客户端优先接入5GHz射频,使得两个频段 上的客户端数量相对均衡,从而提高整网性能。

开启频谱导航功能后,AP会对发起连接请求的客户端进行导航,将其均衡地连接至该 AP的不同射频上。首先当客户端与某个AP连接时,若该客户端只支持单频2.4GHz,则 AP会在拒绝若干次后允许其关联。若客户端支持双频,AP则会将客户端优先引导至5G Hz射频上。若客户端只支持单频5GHz,则会直接关联至AP的5GHz射频上。在双频客 户端关联到5GHz射频前,AP会检查5GHz射频接收到的客户端的RSSI值,若该RSSI值 低于设定值,则不会将此客户端导航至5GHz射频。

如果5GHz射频上已连接的客户端数量达到门限,目5GHz射频与2.4GHz射频上连接的 客户端差达到或超过差值门限,AP会拒绝客户端接入5GHz射频,目允许新客户端接入 2.4GHz射频(即不会引导双频客户端优先接入5GHz射频)。如果客户端反复向该AP 的5GHz射频上发起关联请求,目AP拒绝客户端关联请求次数达到/超过设定的最大拒 绝关联请求次数,那么该AP会认为此时该客户端不能连接到其它任何的AP,在这种情 况下,AP上的5GHz射频也会接受该客户端的关联请求。

### 二、 组网需求:

Client 1~Client 4需要接入AP 1,其中AP 1的两个射频模式分别为5GHz和2.4GHz,Client 1、Client 2与Client 3为双频客户端,Client4为单频2.4GHz客户端。要求使用频谱导 航功能,充分利用AP 1的两个射频,使两个频段上的客户端数量相对均衡。

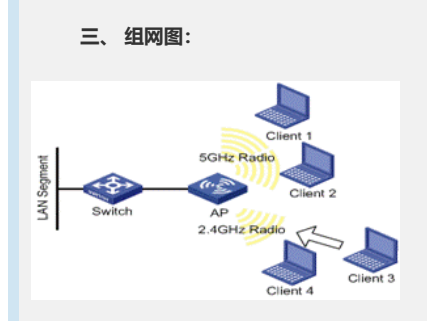

#### 四、 配置步骤:

? 配置AP

- 1. 创建无线服务
- 步骤1:在导航栏中选择"无线服务 > 接入服务"。
- 步骤2: 单击<新建>按钮, 进入接入服务新建页面。

步骤3:进行如下配置:

- (1) 设置无线服务名称为"band-navigation"。
- (2) 选择无线服务类型为"Clear"。
- 步骤4: 单击<确定>按钮完成操作。
- 步骤5:开启无线服务。在导航栏中选择"无线服务 > 接入服务",进入接入服务配置页面。
- 步骤6:选中"band-navigation"前的复选框,
- 步骤7:单击<开启>按钮完成操作。
  - 2. 绑定AP的射频
- 步骤1:在导航栏中选择"无线服务 > 接入服务"。

| 「承3. 匹                                                                                                    | + 002.1111(2.4GHZ) AU 002.1                           | 1n(5GHz)"         |      |
|----------------------------------------------------------------------------------------------------|-------------------------------------------------------|-------------------|------|
| 骤4: 单                                                                                                    | 击<绑定>按钮完成操作。                                          |                   |      |
|                                                                                                    |                                                       |                   |      |
| 1下图绑定                                                                                                    | AP的射频:                                                |                   |      |
| 1下图绑定                                                                                                    | AP的射频:                                                |                   |      |
| 1下图绑定                                                                                                    | AP的射频:                                                |                   |      |
| ]下图绑员<br> 人##<br>无機服%名称                                                                                                    | AP的功力如:<br>[band-managation                           |                   |      |
| ]下图绑定<br>2.84<br>元000-84<br>元000-84<br>元000-85<br>元000-85<br>元000-85<br>元000-85<br>元000-85<br>元000-85<br>元00-85<br>元00-85<br>20<br>元00-85<br>20<br>元00-85<br>20<br>20<br>20<br>20<br>20<br>20<br>20<br>20<br>20<br>20<br>20<br>20<br>20 | APHS射动现:<br>[band-navegation]<br>就像表元 11              | eles:             | 期定状态 |
| 1下图绑定                                                                                                    | APES射動:<br>band-navigation<br>射频单元 射<br>802.11n(50Hz) | <b>网络火</b><br>未御定 | 明定状态 |

3. 开启802.11n(2.4GHz)和802.11n(5GHz)射频

缺省情况下, 802.11n(2.4GHz)和802.11n(5GHz)射频处于开启状态, 此步骤可选。

4. 配置频谱导航

步骤1:在导航栏中选择"高级设置>频谱导航",进入如下图所示页面。

- 步骤2:进行如下配置:
  - (1) 开启频谱导航。
  - (2)输入连接数门限为2,差值门限为1。连接数门限和差值门限必须同时设置,若 二者都不设置则该功能缺省为关闭。
  - (3) 其它参数保持缺省值。

步骤3: 单击<确定>按钮完成操作。

如下图为频谱导航配置:

| 设置频谱导航 |           |                     |
|--------|-----------|---------------------|
| 频谱导航   | ◎ 关闭 🔍 开启 |                     |
| 连接数门限  | 2         | 客户编数 (2-40)         |
| 差值门限   | 1         | 客户端数(1-8)           |
| 最大拒绝次数 | 1         | (1-10)              |
| RSSI门限 | 25        | * (5-100, 缺省值 = 15) |
| 老化时间   | 180       | *秒(10-600,缺省值=180   |

## 5. 验证配置结果

Client 1、Client 2优先接入到AP 1的5GHz射频上, Client 4只能接入到AP 1的2.4GHz射频上。此时由于5GHz射频上已连接的客户端数量达到门限2, 且5GHz射频与2.4GHz射频上连接的客户端差值达到门限1, 所以当Client 3想接入AP 1时, 会关联至AP 1的2.4GHz射频上。

# 五、配置关键点:

为使频谱导航功能能够正常运行,需完成以下任务:

1. 确认客户端接入的无线服务的快速关联处于关闭状态。缺省情况下,快速关联功能处于关闭状态。

2. AP的两个射频模式分别为5GHz和2.4GHz,客户端接入的无线服务绑定在同一A P的两个射频上。